## Panduan Pelaporan Kegiatan Lembaga Pelatihan Kerja (LPK)

## Di Sistem Informasi Dinas Tenaga kerja Kota Tasikmalaya

#### V1 2022 12 09

1. Akses "https://disnaker.tasikmalayakota.go.id " melalui browser

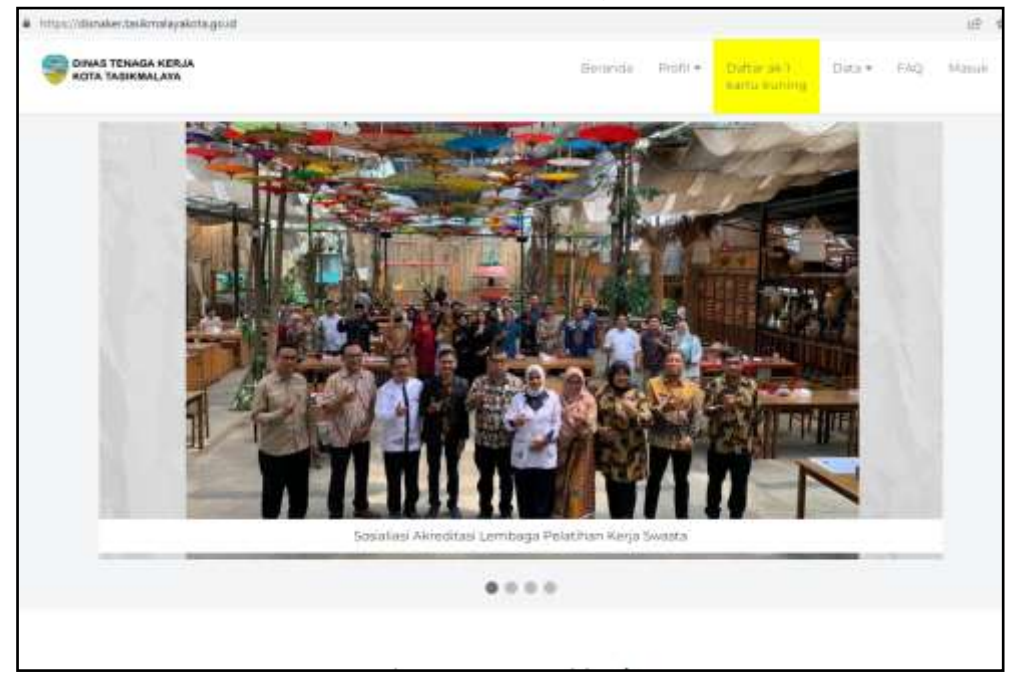

2. Ke Menu Masuk, pilih 'Lembaga Pelatihan Kerja', lalu input user id dan password

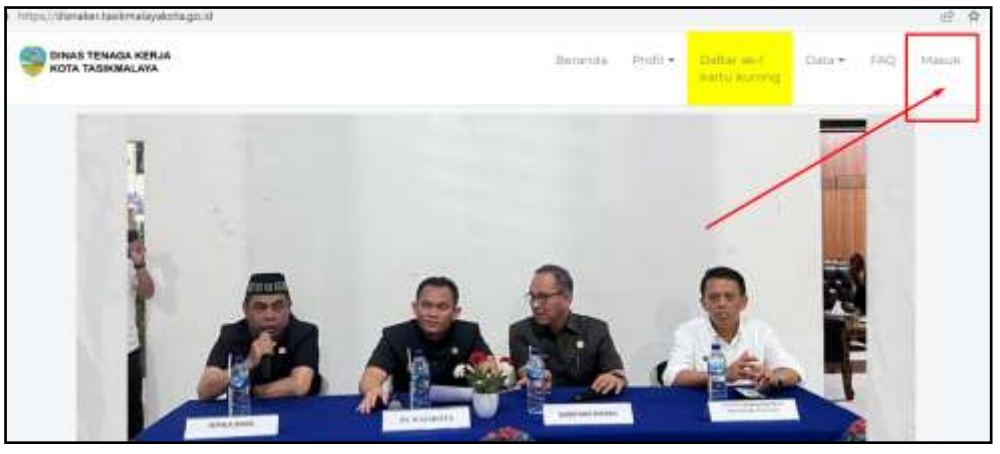

| https://donaker.task/nalayakota.go.id/hont/login |                                  |            |          |                           |        | 5    | 新 近 ģ |
|--------------------------------------------------|----------------------------------|------------|----------|---------------------------|--------|------|-------|
| TINAS TENASA KERLA<br>KOTA TASIKMALAYA           |                                  | Benanda P  | 1011 + D | dtar an (<br>etc. kurring | Data + | FAQ. | 14m/r |
|                                                  | DINAS TENAGA KI                  | IRJA<br>YA |          |                           |        |      |       |
| - Dec                                            | ncari wanja                      |            |          | -                         |        |      |       |
| Pe                                               | ncam Alerga                      |            |          |                           |        |      |       |
| : Py                                             | rugas Disnaker AA-1              |            |          |                           |        |      |       |
| Fig.                                             | ugas Disnaker Lattie<br>usatiaan |            |          | [ ]                       |        |      |       |
|                                                  | Pergumiahan 6                    | + 5 = .    |          |                           |        |      |       |
| - to                                             | il <del>Pequanha</del> a         |            |          |                           |        |      |       |
|                                                  | MASUK                            |            |          |                           |        |      |       |
|                                                  |                                  | _          |          |                           |        |      |       |

# 3. Klik menu Laporan Kegiatan LPK

| ← → C # https://dianaker.ta      | skmakyskota.golid/badi/badi/badi/badi/                                                   |
|----------------------------------|------------------------------------------------------------------------------------------|
| 🦈 E                              |                                                                                          |
| Cerenda     Lacoran Kegiatan LPK | Selamat Datang,<br>di Tatikmalaya Marpower System, Dinas Tenaga Kerja Kota Tasikmalaya.  |
| Ortenda     Lecoran Xegurtan LPK | Selamat Datang,<br>di Tatikimalaya Margower System, Dinas Tenaga Kerja Kota Tasikimalaya |

# 4. Pilih periode pelaporan

| 🧐 E                   |                |                  |            |
|-----------------------|----------------|------------------|------------|
| Berarada              |                |                  |            |
| Laporon Neglatari LPH | LAPORAN REGIAT | AN LPK           |            |
|                       | NO             | Tahun / Semester | Status     |
|                       | 3.7            | 2022 semester 2  | Subih Lapo |
|                       | 1              | 2022 semetter 1  | Belan Lap  |
|                       | - 3            | 2023 persenter 2 | Belum Lapo |
|                       | . 4            | 2021 semester 1  | Suthh Lap  |

## 5. Menu pelaporan LPK

| -                      | ŀ.  |                                                                                                    |                                                         | lik_singtony =                                                                                                    |
|------------------------|-----|----------------------------------------------------------------------------------------------------|---------------------------------------------------------|----------------------------------------------------------------------------------------------------|
| 5. Laporiat Kagaman (J | RC) | LEPORAN NEONTANLEPK<br>Warns men Will Johan Solman<br>Warns Bruil Sacht Barnen<br>Warns Alaristic mehri sapat Bilgankan<br>- Warns Han Sacht Ungarithan |                                                         |                                                                                                    |
|                        |     | - Table Linear                                                                                                    | Negative Pergentengen<br>Sengan (Killing)               | engletus (Providen agginese)<br>Heldebus                                                                                                    |
|                        |     | Sebiegai Terripat Liji Karejasteras                                                                                                    | Kanganian Puryaces agamam 18<br>Kang chang              | Norgolan Pregni dangan<br>Polisi bagaali dan Schil (Imi                                                                                                    |
|                        |     | egy charge of the pair of the participant<br>Statement Protocols - Typescal                                                                             | Manchada yang Delak biga dan<br>Pandari yang Delak biga | The field party and tops<br>of the state of the state of th |
|                        |     |                                                                                                    | tgoine                                                  |                                                                                                    |

# 6. Update Data Umum

| ← → O ■ improvidendestaal | Amainyakita gauda balhapoti, amamingi, dir 525 |  |
|---------------------------|------------------------------------------------|--|
|                           |                                                |  |
| · Branda                  |                                                |  |
| 🕰 Laporan Keglatan LPK    | DATA UMUM                                      |  |
|                           | 2. Notice Registrasi Oconce VNO.               |  |
|                           | Typened TrepSTeed (                            |  |
|                           |                                                |  |
|                           | 3.a. Alamat Kantor                             |  |
|                           | Atomit Carlos                                  |  |
|                           | 3.1: Telgy Paus                                |  |
|                           | (769745)                                       |  |
|                           | 3.c. Druel                                     |  |
|                           | anda -                                         |  |
|                           |                                                |  |
|                           | 4. Norvor/ Tangpol Kin atau Tania Dattar LPK   |  |
|                           | 800/Aeg.26/70in08kes/W0v2017                   |  |

7. Isi Kegiatan Pengembangan Program Pelatihan

Jika ada kegiatan pengembangan, silahkan klik tombol tambah, jika tidak ada atau sudah selesai input, silahkan klik tombol 'set data sudah sesuai'.

| € → C . # Insi           | (Unaker Salk | mélavákirtagi id                        | libiliteri pergimbangan, | Author and \$25     |                  |           |            |
|--------------------------|--------------|-----------------------------------------|--------------------------|---------------------|------------------|-----------|------------|
| 9                        | Ŧ            |                                         |                          |                     |                  |           |            |
| Himanuta                 |              |                                         |                          |                     |                  |           |            |
| 🚓 Laporan Kegulan LP     | w            | REDUKTAN                                | PENGEWBANGAN PROGRAM     | M PELATINAN         |                  |           |            |
| 1                        |              | Tente                                   | n Set Data Bablis Be     |                     |                  |           |            |
|                          |              | NO                                      | Name Program             | Inisiator/Pernohon  | Darasi Pelatihan | Standar I | Kompetensi |
|                          |              |                                         |                          |                     |                  |           |            |
|                          |              |                                         |                          |                     |                  |           |            |
|                          |              |                                         |                          |                     |                  |           |            |
|                          |              |                                         |                          |                     |                  |           |            |
|                          |              |                                         |                          |                     |                  |           |            |
|                          |              |                                         |                          |                     |                  |           |            |
|                          |              |                                         |                          |                     |                  |           |            |
|                          | _            |                                         |                          |                     |                  |           |            |
| -                        | E.           |                                         |                          |                     |                  |           |            |
| n Seranda                |              |                                         |                          |                     |                  |           |            |
| 🗱 🛛 Laporan Kegletes LPK | ţ.           | TAMBAH                                  | KEGIATAN PENGEMBANGA     | N PROGRAM PELATIHAN |                  |           |            |
|                          |              | Nama Pro                                | igram.                   |                     |                  |           |            |
|                          |              | Stee                                    | a Program                |                     |                  |           |            |
|                          |              | initiative (1                           |                          |                     |                  |           |            |
|                          |              |                                         | WHICH S.                 |                     |                  |           |            |
|                          |              |                                         |                          |                     |                  |           |            |
|                          |              | Durasi Pel                              | ketilnam                 |                     |                  |           |            |
|                          |              | (bis                                    | al relation              |                     |                  |           |            |
|                          |              | Shendar K                               | ampetensi                |                     |                  |           |            |
|                          |              |                                         |                          |                     |                  |           |            |
|                          |              | Kabasinin                               |                          |                     |                  |           |            |
|                          |              | C C                                     |                          |                     |                  |           |            |
|                          |              | and and and and and and and and and and | an na sheoreann          | · ·· ·· ·· ·        |                  |           |            |
|                          |              | 62001                                   | Indian                   |                     |                  |           |            |

| <ul> <li>O is http://double.te</li> </ul> | التامل التروكان التنبع والأطواف ال | har, Johnst, di-112    |                |                  | đ       |
|-------------------------------------------|------------------------------------|------------------------|----------------|------------------|---------|
| 🤤 F                                       |                                    |                        |                |                  | ¢.      |
| n Beranda                                 |                                    |                        |                |                  |         |
| A Laporan Kegatan LPK                     | KEGIATAN PENYELENGGARA             | AAN PELATIHAN          |                |                  |         |
|                                           | Tarrboh Set Data                   | e Grandel Sermani      |                | 1                | 1.14477 |
|                                           | NO Nama Progra                     | ani Jadwai Pelaksanaan | Juniah Peserta | Jumlah Lulusan - | Aksi    |
|                                           | 1. Vocal                           | Seren Sublu            | 300            | 250              | 0       |
|                                           | 1 Samphone                         | Denin-Gattu            | 85             | 80               | 0       |
|                                           | 3 Drum                             | Serier Babbu           | 100            | **               | 0       |
|                                           | A Part                             | Seren-Sabtu            | 300            | 185              | 0       |
|                                           | 3 Giter Distria                    | SererSabtu             | 100            | 100              | 0       |
|                                           | 8 Giat Base                        | Tento Sabiu            | 75             | 67.              | 0       |
|                                           |                                    |                        |                |                  |         |
|                                           |                                    |                        |                |                  |         |
| beranaa<br>Lanoran Berlatan ( Pe          | TAMBAH KEBUKTAN PENY               | ELENGGARAAN PELATIHAN  |                |                  |         |
| . Information of                          | Autor Droman                       |                        |                |                  |         |
|                                           | Partie Plagant                     |                        |                |                  |         |
|                                           |                                    |                        |                |                  |         |
|                                           | Jutva Peleksanaer                  |                        |                |                  |         |
|                                           | College Photometane                |                        |                |                  |         |
|                                           | Juniah Peserta                     |                        |                |                  |         |
|                                           | James Press                        |                        |                |                  |         |
|                                           | Jamles Lukelen                     |                        |                |                  |         |
|                                           | Cambridge                          |                        |                |                  |         |
|                                           | Natarangan                         |                        |                |                  |         |
|                                           | 0 = + 1,                           |                        |                | s - 1.           |         |
|                                           | Ketimangan                         |                        |                |                  |         |

#### 8. Isi Kegiatan Penyelenggaraan Pelatihan

|                       | F   |                                                                                                    |                                                    | We simption -                                         |
|-----------------------|-----|----------------------------------------------------------------------------------------------------|----------------------------------------------------|-------------------------------------------------------|
| 5, Lapotat Kegulan 17 | 10) | CREDENN REGISTING LEN.<br>- Marse senist: Tallyre Solenar<br>- Warra Din: Sachst Solenar<br>- Warra Klassitz, technologist Bilgenhön<br>- Anno-Nass, dasse Uligentien |                                                    |                                                       |
|                       |     | The second second                                                                                                    | Nagatian Penganakangan<br>Penganan Kalalawa        | Register (Providence)<br>Register                     |
|                       |     | Sellingui Terripei Liji Eporganitene                                                                                                    | Trageller Projets general (2)                      | stoppdan Program Gargani<br>Hober Segan American Unit |
|                       |     | Republicas e Victoria e na cinegan<br>Balan Professo Trabad                                                                                                    | Kandala yang Telebahga kan<br>Tatad yang Telebahan | the he is an and here<br>Second an                    |
|                       |     |                                                                                                    | Lavine                                             |                                                       |

9. Untuk semua tombol pelaporan berikut dapat dilakukan pada step 7 dan 8

10. Jika semua tombol sudah biru, silahkan klik tombol 'laporkan'

| Osta Laman                                                | Rindelan Pergembangan<br>Program Pelatihan        | Register Peryelengenen<br>Pelaitan                |
|-----------------------------------------------------------|---------------------------------------------------|---------------------------------------------------|
| Terbagai Termat 14 Kompeterial                            | Hagiatan Provotienigganaan 10                     | Negatas Pergentangan<br>Kelendarangan dan SPAT Pe |
|                                                           |                                                   |                                                   |
| Kennstraans Wat januartes stangan<br>Stake Holder Terkalt | Kondula yang Dihadaga dan<br>Dolusi yang Dihadaga | Half- field Last party impo-<br>bilized kan       |

# LAPORAN REGISTRN LPR Warno menuhi Johan Gelesak Warno Dira: Tadah Selenak Warno Alas adasi Selenti Hapat Hagenbas Warno Hipati integenbari Persitant. stage Treasult in the Hell - Hell Lann yorng Victor

| -  | Biname i Dir                                        | -                                                                                                    |                          |                                        |  |  |  |
|----|-----------------------------------------------------|----------------------------------------------------------------------------------------------------|--------------------------|----------------------------------------|--|--|--|
| +  | Nama LPK                                            | Contraction of the second second seco |                          |                                        |  |  |  |
| ÷. | Nomor Registratio                                   | Terranet                                                                                                    |                          |                                        |  |  |  |
| 3  | Alamat                                              |                                                                                                    |                          |                                        |  |  |  |
|    | a. Kantor                                           |                                                                                                    | CONTRACTOR OF CONTRACTOR | and a second a second second           |  |  |  |
|    | b. Telp/Fax                                         |                                                                                                    |                          |                                        |  |  |  |
| _  | c. Email                                            | CONCERCION OF THE OWNER                                                                                                    |                          |                                        |  |  |  |
| 4  | Nomor/Tanggal Izin<br>atau Tanda Daftar LPK         |                                                                                                    |                          |                                        |  |  |  |
| 5  | Jenis LPK                                           | Pwooto                                                                                                    |                          |                                        |  |  |  |
| 6  | Nama Kepala/Direktur LPK                            | And in case of the local division of the local division of the loc |                          |                                        |  |  |  |
|    | Nomor Telepon                                       | 1                                                                                                    |                          |                                        |  |  |  |
| 7  | Nama Penanggungjawab<br>operasional LPK             | Citement (10)                                                                                                    |                          |                                        |  |  |  |
|    | Jabatan                                             | Pimpinan                                                                                                    |                          |                                        |  |  |  |
|    | Nomor Telepon                                       | (Commission)                                                                                                    |                          |                                        |  |  |  |
| 8  | Status Akreditasi                                   | sudah                                                                                                    |                          |                                        |  |  |  |
|    | Nomor SK Akreditasi                                 | Supposed the data is                                                                                                    | CONTRACTOR OF THE OWNER  | CALL COLUMN TAXAB                      |  |  |  |
|    | Ruang Lingkup LPK                                   | (TRANSPORTATION OF                                                                                                    |                          | A REAL PROPERTY AND A REAL PROPERTY OF |  |  |  |
| 9  | (Program kegiatan dan<br>pelatihan yang ditawarkan) | D. Barris Burnah Ta                                                                                                    | anos Belsihan Yose       | uter Balatibas Ekonomi Kenati          |  |  |  |
| 10 | Jumlah Karyawan                                     | Laki-laki                                                                                                    | Perempuan                | Keterangan                             |  |  |  |
|    | a. Tenaga Pelatihan Tetap                           | 3                                                                                                    | 2                        | 1                                      |  |  |  |
|    | b. Tenaga Pelatihan Tidak<br>Tetap                  | 0                                                                                                    | 0                        |                                        |  |  |  |
|    | c. Instruktur Tetap                                 | 9                                                                                                    | 4                        |                                        |  |  |  |
|    | d. Instruktur Tidak Tetap                           | 0                                                                                                    | 0                        |                                        |  |  |  |
|    | e. Asesor Kompetensi                                | 1                                                                                                    | 0                        |                                        |  |  |  |
|    | f. Instruktur/Assessr vana                          |                                                                                                    |                          |                                        |  |  |  |

- 12. Silahkan dicetak Kop LPK-nya pada lembar laporan LPK
- 13. Silahkan disampaikan ke Petugas Dinas Tenaga Kerja, bahwa pelaporan sudah dilaksanakan

#### 11. Untuk mencetak laporan LPK, silahkan klik cetak laporan